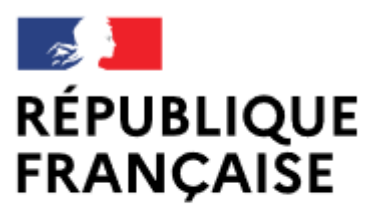

Liberté Égalité Fraternité

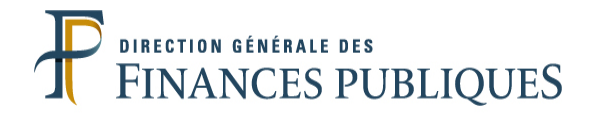

## Pas à pas SIRHIUS

## **Espace agent**

## OUVRIR MON COMPTE EPARGNE TEMPS

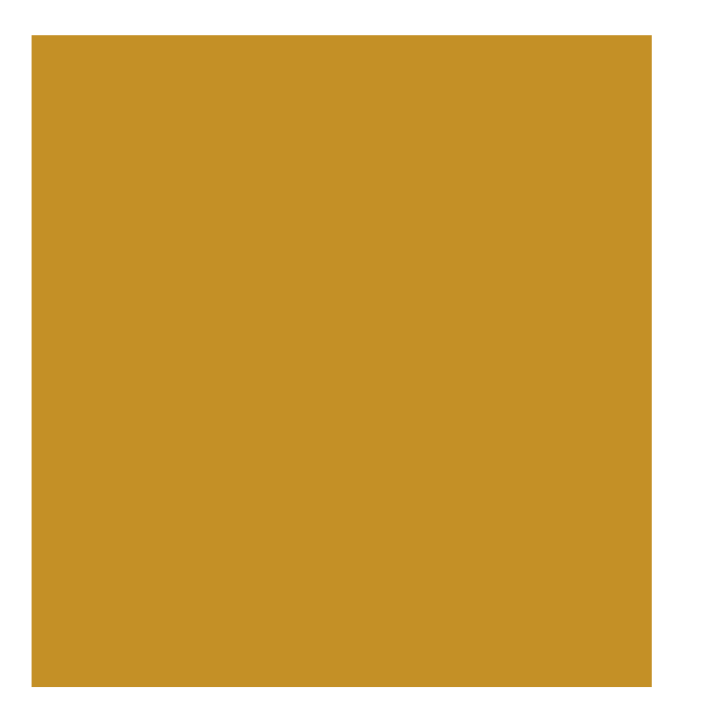

## ٧ ? ا HRa Suite 7 Bienvenue ESVRES, Anne Mes tâches Mes documents Mes demandes -01 Derniers consultés : Nombre de demandes : 0 **O**Rafraîchir Nombre de tâches : 0 **O**Rafraîchir Mes demandes Pas de dernier document consulté 2 Mes notifications Derniers publiés : Mes tâches Tout voir Tout voir + Aide demande d'absence Mes documents Mes rapports Accéder à tous les documents Nouveautés RH Mes données individuelles Modifier mes données Faire modifier mes données Fiche synthétique Curriculum Vitae Historique des affectations Historique des sanctions Mes proches \_ Ma gestion des temps & absences Absences : saisie Absences : annulation Absences : compteurs Absences : historique Planning Planning d'équipe Mes pointages Mes natures d'heures Anomalies sur temps Régulariser mes anomalies de temps Typologie ARTT Temps partiel : initialisation Mes positions Position Disponibilité sur demande Disponibilité de droit Pour ouvrir un compte Congé parental épargne temps : cliquez - Ma carrière sur « CET : Ouverture ». Historique carrière / contrats DGFIP

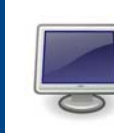

En fonction des paramètres de configuration et de la résolution de votre écran, certains boutons sont susceptibles d'être masqués. Pour les visualiser, utilisez les ascenseurs verticaux ou horizontaux de votre écran.

CET : Ouverture

Consultation avancement

Mon compte épargne

d'échelon

temps

2

| HRa Suite 7 Bienvenue                                                                                                    | ESVRES, Anne    | 7                       | -                      | de la companya de la companya de la comp | A A A A A A A A A A A A A A A A A A A | 📓 ? ⊍ |
|----------------------------------------------------------------------------------------------------|-----------------|-------------------------|------------------------|----------------------------------------------------------------------------------------------------|---------------------------------------|-------|
| Agent<br>Accueil<br>Mes demandes<br>Mes notifications<br>Mes tâches<br>Mes documents<br>Mes rapports                                                                                                    | CET : Ouverture | CET : Situation en vigu | ieur 2 CET : Ouverture | 3 Confirmation                                                                                                    |                                       |       |
| <ul> <li>Mes données individuelles</li> <li>Modifier mes données</li> <li>Faire modifier mes données</li> <li>Fiche synthétique</li> <li>Curriculum Vitae</li> <li>Historique des affectations</li> <li>Historique des affectations</li> <li>Mes proches</li> <li>Ma gestion des temps &amp; absences</li> <li>Absences : saisie</li> <li>Absences : compteurs</li> <li>Absences : historique</li> <li>Planning</li> <li>Planning d'équipe</li> <li>Mes pointages</li> <li>Mes natures d'heures</li> <li>Anomalies sur temps</li> <li>Régulariser mes anomalies de temps</li> <li>Typologie ARTT</li> <li>Temps partiel : initialisation</li> <li>Image pointifé de droit</li> <li>Congé parental</li> <li>Ma carrière</li> <li>Historique carrière / contrats</li> <li>DGFIP</li> <li>Consultation avancement</li> <li>d'échelon</li> <li>CET : Ouverture</li> <li>CET : Alimentation</li> <li>CET : Choix d'option</li> </ul> |                 |                         |                        | Cliquez sur le bouto<br>compte CET ».                                                                                                    | on « <b>Ouvrir un</b>                 |       |

| HRa Suite 7 Bienvenue                                                                                                    | ESVRES, Anne                                                                                                    | 1 month                                                    |            | S ? U |
|----------------------------------------------------------------------------------------------------|----------------------------------------------------------------------------------------------------|------------------------------------------------------------|------------|-------|
| Agent<br>Accueil                                                                                                    | CET : Ouverture                                                                                                 | TCET : Situation en vigueur CET : Ouverture 3 Confirmation |            |       |
| Mes demandes<br>Mes notifications<br>Mes tâches                                                                                                    | Situation du compte CET                                                                                         |                                                            |            |       |
| Mes documents<br>Mes rapports                                                                                                    | Aucune mise à jour                                                                                              | Saisissez la <u>date souhaité</u> e                        | e pour le  |       |
| Mes données individuelles     Modifier mes données                                                                                                    | Ouverture compte CET<br>Les champs précédés par (*) sont obligatoires                                           | premier jour d'ouverture o<br>compte CET ou utilisez l'i   | du<br>cône |       |
| Faire modifier mes données<br>Fiche synthétique<br>Curriculum Vitae                                                                                                    | Date d'effet *                                                                                                  | calendrier du champ « Da<br>d'effet* ».                    | ite        |       |
| Historique des affectations<br>Historique des sanctions<br>Mes proches                                                                                                    | lun. mar. mer. jeu. ven. sam. dim.<br>1<br>2 3 4 5 6 7 8                                                        | Précédent Soumettre                                        |            |       |
| <ul> <li>Ma gestion des temps &amp; absences</li> <li>Absences : saisie</li> <li>Absences : annulation</li> <li>Absences : compteurs</li> <li>Absences : compteurs</li> <li>Absences : historique</li> <li>Planning d'équipe</li> <li>Mes pointages</li> <li>Mes natures d'heures</li> <li>Anomalies sur temps</li> <li>Régulariser mes anomalies de temps</li> <li>Typologie ARTT</li> <li>Temps partiel : initialisation</li> <li>Mes positions</li> <li>Position</li> <li>Disponibilité sur demande</li> <li>Disponibilité de droit</li> <li>Congé parental</li> <li>Ma carrière</li> <li>Historique carrière / contrats</li> <li>DGFIP</li> <li>Consultation avancement</li> <li>d'échelon</li> </ul> | 9 10 11 12 13 14 15<br>16 17 18 19 20 21 22<br>23 24 25 26 27 28 29<br>30 31<br>Aujourd'hui : lun., 16 oct 2017 |                                                            |            |       |
| temps<br>CET : Ouverture<br>CET : Alimentation<br>CET : Choix d'option                                                                                                    |                                                                                                    |                                                            |            | 4     |

| HRa Suite 7 Bienvenue                                                                                                    | ESVRES, Anne                                                                                                    |                                 | ? |
|----------------------------------------------------------------------------------------------------|----------------------------------------------------------------------------------------------------|---------------------------------|---|
| Agent<br>Accueil<br>Mes demandes<br>Mes notifications<br>Mes tâches<br>Mes documents<br>Mes rapports<br>Mes données individuelles<br>Modifier mes données<br>Faire modifier mes données<br>Faire modifier mes données<br>Fiche synthétique<br>Curriculum Vitae<br>Historique des affectations<br>Historique des sanctions<br>Mes proches                                                                                                    | CET : Ouverture<br>CET : Situation en vigueur CET : Ouverture 3 Confirmation<br>Situation du compte CET<br>Aucune mise à jour<br>Ouverture compte CET<br>Les champs précédés par (*) sont obligatoires<br>Date d'effet * 04/01/2018 •<br>Précédent<br>Soumetre | <b>ent</b> » permet de<br>iale. |   |
| Ma gestion des temps & absences     Absences : saisie     Absences : annulation     Absences : compteurs     Absences : compteurs     Absences : historique     Planning     Planning d'équipe     Mes pointages     Mes natures d'heures     Anomalies sur temps     Régulariser mes anomalies de     temps     Typologie ARTT     Temps partiel : initialisation     Mes positions     Position     Disponibilité sur demande     Disponibilité de droit     Congé parental     Ma carrière     Historique carrière / contrats     DGFIP     Consultation avancement     d'échelon     Mon compte épargne     temps     CET : Ouverture     CET : Alimentation     CET : Choix d'option | Cliquez sur le bouton<br>« Soumettre » pour enregistrer<br>la demande de CET.                                                                                                    |                                 |   |
|                                                                                                    |                                                                                                    |                                 | 5 |

Ċ

| 🔺 HRa Suite 7 Bienvenue                                                                                                    | ESVRES, Anne                                                                                   | 1 - Dent                                                                                                    | 3PAN                            | P. P. | 🚺 ? U |
|----------------------------------------------------------------------------------------------------|------------------------------------------------------------------------------------------------|----------------------------------------------------------------------------------------------------|---------------------------------|-------|-------|
| Agent<br>Accueil<br>Mes demandes                                                                                                    | CET : Ouverture                                                                                | CET : Situation en vigueur 2 CET : Ouverture Confirmation                                                                                              | A)                              |       |       |
| Mes notifications<br>Mes tâches<br>Mes documents<br>Mes rapports                                                                                                    | Confirmation de l'envoi     Votre action a été prise en compte, les données sont mises à jour. |                                                                                                    |                                 |       |       |
| Mes données individuelles     Modifier mes données     Faire modifier mes données     Fiche synthétique     Curriculum Vitae                                                                                                    |                                                                                                |                                                                                                    |                                 |       |       |
| Historique des affectations<br>Historique des sanctions<br>Mes proches                                                                                                    |                                                                                                |                                                                                                    |                                 |       |       |
| A gestion des temps & absences<br>Absences : saisie<br>Absences : annulation<br>Absences : compteurs<br>Absences : compteurs<br>Absences : historique<br>Planning d'équipe<br>Mes pointages<br>Mes natures d'heures<br>Anomalies sur temps<br>Régulariser mes anomalies de<br>temps<br>Typologie ARTT<br>Temps partiel : initialisation<br>- Mes positions<br>Position<br>Disponibilité sur demande<br>Disponibilité de droit<br>Congé parental |                                                                                                | Cet écran confirme la prise en con<br>de votre demande d'ouverture d'ur<br>Une fois terminée la saisie n'oubliez<br>de vous déconnecter en cliquant su | npte<br>n CET.<br>z pas<br>ur 🕑 |       |       |
| Ma carrière Historique carrière / contrats DGFIP Consultation avancement d'échelon Mon compte épargne temps                                                                                                    |                                                                                                |                                                                                                    |                                 |       |       |

CET : Alimentation

CET : Choix d'option

•